# NYSW Clubs: General Club Admin User Guide

#### How do I access my Club in the NYSW system?

- 1. Step 1: Log in to http://www.nyswysa.org/admin
  - a. If you don't remember your password, click *"forgot your password?"* on the bottom right, then enter your email address to have the password reset email sent to you
  - b. If the system doesn't recognize your email address, contact your Primary Club Admin, or the NYSW Office.
- 2. **Step 2**: From the dashboard, click on your **Club Name** under the RosterPro Club Registrations section.

| CLUB<br>MANAGEMENT |                        | REGISTRATION |           |          |        |                       |                          |
|--------------------|------------------------|--------------|-----------|----------|--------|-----------------------|--------------------------|
| Club Manag         | ement corning          | S Filter     |           |          |        |                       | 🖗 Help 🧲                 |
| ► Universal ID     | ) AClu                 | b Name       | ► Acronym | ▶ Status | ▶ Sync |                       | Mailing Address          |
| C699-002590-       | 28 Corning United Soco | er Club      |           | ACTIVE   | ON     | Nutri Mana - Man Mana | CONTRACTOR OF CONTRACTOR |
|                    |                        |              |           |          |        |                       |                          |

#### How do I update my club information?

- 1. Step 1: Click on the Club Information tab
- 2. Step 2: Click on the Edit Club Info button on the right

| Club Information            | Seasonal Te             | ams 🔰 Player P              | ool   Team Sta     | ff Pool Club Officials | Risk Management | nvoices | Data Import                     |
|-----------------------------|-------------------------|-----------------------------|--------------------|------------------------|-----------------|---------|---------------------------------|
| lub Informati               | ion                     |                             |                    |                        |                 | P HELP  | P Limited Admins 🦯 Edit Club In |
|                             |                         | Status:                     | ACTIVE             |                        | Address:        |         |                                 |
|                             |                         | Universal ID:<br>Club Name: | C699-002590-28     | cer Club               | Email:          |         |                                 |
| -2-                         |                         | Club Acronym:               | coming onited soci |                        | Phone:          |         |                                 |
| NU NUE                      |                         | Website:                    |                    |                        | Fax:            |         |                                 |
| ANAL HARA                   |                         | Year Founded:               | 0                  |                        |                 |         |                                 |
|                             |                         | Synchronzation:             | On                 |                        |                 |         |                                 |
| ustom Club lı               | nformation              |                             |                    |                        |                 |         |                                 |
| Official Mailing<br>Address | Pass Mailing<br>Address | Club Code                   | Club Key           | Club Bylaws View File  |                 |         |                                 |

3. **Step 3**: Add your Club logo and enter any updated information about your club and click **Save**.

|                                                                                                    | Club Status Active 🗘                                                                                                    | Country United States                                                   |
|----------------------------------------------------------------------------------------------------|----------------------------------------------------------------------------------------------------|-------------------------------------------------------------------------|
|                                                                                                    | Club Name Corning United Soccer Club                                                                                                    | Address                                                                 |
| ?                                                                                                    | Club                                                                                                    |                                                                         |
|                                                                                                    | Acronym                                                                                                    | City                                                                    |
|                                                                                                    | Website                                                                                                    |                                                                         |
| Z Edit Logo                                                                                                    | Year<br>Founded                                                                                                    | State ZIP                                                               |
|                                                                                                    | Email                                                                                                    | Phone                                                                   |
|                                                                                                    | <b>V</b>                                                                                                    | Fax                                                                     |
| ata synchronizal<br>Club Data Sy<br>bu may manage<br>nly update this s                                                                                                    | ion for this Club is currently ON via the Demosphere<br>nc: ON ♥<br>the synchronization settings by changing the setting<br>ite while ON, and are not stored while OFF                                                                                                    | RosterPro system.<br>above. Any changes the Club makes to their data wi |
| Data synchronizal<br>Club Data Sy<br>You may manage<br>nly update this :                                                                                                    | ion for this Club is currently ON via the <i>Demosphere</i><br>nc: ON <b>*</b><br>the synchronization settings by changing the setting<br>ite while ON, and are not stored while OFF:                                                                                                    | RosterPro system.                                                       |
| Data synchronizal<br>Club Data Sy<br>You may manage<br>only update this s<br>stom Club Data                                                                                                    | ion for this Club is currently ON via the <i>Demosphere</i><br>nc: ON +<br>the synchronization settings by changing the setting<br>ite while ON, and are not stored while OFF:                                                                                                    | RosterPro system.                                                       |
| Data synchronizal<br>Club Data Sy<br>You may manage<br>Inly update this s<br>stom Club Data<br>Stom Club Data                                                                                           | tion for this Club is currently ON via the <i>Demosphere</i><br>nc: ON •<br>the synchronization settings by changing the setting<br>ite while ON, and are not stored while OFF:<br>ddress                                                                                                    | RosterPro system.                                                       |
| Data synchronizal<br>Club Data Sy<br>You may manage<br>only update this s<br>stom Club Data<br>Stom Club Data<br>Official Mailing Ad                                                                    | tion for this Club is currently ON via the Demosphere<br>nc: ON  the synchronization settings by changing the setting<br>the synchronization settings by changing the setting<br>the official setting by changing the setting<br>the synchronization settings by changing the setting<br>the synchronization settings by changing the setting<br>the synchronization setting the setting the setting<br>the synchronization setting the setting the setting<br>the synchronization setting the setting the setting<br>the synchronization setting the setting the setting<br>the synchronization setting the setting the setting<br>the synchronization setting the setting the setting<br>the synchronization setting the setting<br>the synchronization setting the setting the setting<br>the synchronization setting the setting the setting<br>the synchronization setting the setting<br>the synchronization setting the setting the setting<br>the synchronization setting the setting the setting<br>the synchronization setting the setting the setting<br>the synchronization setting the setting<br>the synchronization setting the setting<br>the synchronization setting<br>the synchronization setting | RosterPro system.                                                       |
| Data synchronizal<br>Club Data Sy<br>You may manage<br>only update this s<br>Stom Club Data<br>Stom Club Data<br>Stom Club Data<br>Stom Club Data<br>Stom Club Data<br>Stom Club Data<br>Stom Club Data | ion for this Club is currently ON via the <i>Demosphere</i><br>nc: ON                                                                                                    | RosterPro system.                                                       |
| Data synchronizal<br>Club Data Sy<br>You may manage<br>only update this s<br>stom Club Data<br>Stom Club Data<br>Difficial Mailing Add<br>club Code                                                     | ion for this Club is currently ON via the Demosphere<br>nc: ON                                                                                                    | RosterPro system.                                                       |

# How do I add a team manually?

- 1. Step 1: Click on the Seasonal Team tab.
- 2. Step 2: Click on the green Add Seasonal Team button on the right.
- 3. **Step 3**: Enter the team name, select the Age Group, Team Type, Gender and Competition/Season

| 🛛 🧐 - Corning U                                          | nited Soccer Club                         |        |
|----------------------------------------------------------|-------------------------------------------|--------|
| Club Information Sea                                     | sonal Teams Player Pool Team Staff Pool C |        |
| Seasonal Tea                                             | O Filter                                  |        |
| # → Universal ID →                                       | Add Club Team to Seasonal Scop            | e ×    |
| Page 1 of 0                                              | Team Information                          |        |
|                                                          | Team Universal ID T                       |        |
| 1                                                        | Seasonal Team Name                        |        |
|                                                          | Seasonal Status 🗘 Age 🗘 Type              | •      |
| © 2018 NY State West Youth<br>© 2018 Demosphere Internat | Gender 🔶                                  |        |
|                                                          | Competition - Season                      | \$     |
|                                                          | EXTERNAL Team ID                          |        |
|                                                          |                                           |        |
|                                                          | Save                                      | Cancel |

## How do I add a player manually?

- 1. Step 1: Click on the Player Pool tab.
- 2. Step 2: Click on the green Add Player button on the right.
- 3. Step 3: Set the player status to Active, then add the player's name, date of birth, gender, proof of birth
- 4. **IMPORTANT**: Do NOT enter the parent's email address for the player. The player's email address will typically be blank. You will have the option to add Parents and other Household members to the player's household if needed after the player has been created.

| WEST NEW Y<br>YOUTH SOCC                                            | Add Player to Club Pool       ×         Player is       +         in Corning United Soccer Club for the 2018-2019         Seasonal Scope. |
|---------------------------------------------------------------------|----------------------------------------------------------------------------------------------------|
| SOCCER ASSO                                                         | Member Info                                                                                                    |
| About NVSWVSA Registration Risk Management                          | UUID Lookup                                                                                                    |
| About (1971) A Registration Risk Management                         | 7 First Name                                                                                                    |
| -                                                                   | Middle Name                                                                                                    |
| - Corning United Soccer Club                                        | Lint Mana                                                                                                    |
| Club Information Concernal Teams                                    | Last Name                                                                                                    |
| Club Information Seasonal Teams Player Pool                         | UUID tba                                                                                                    |
| Player Pool Service OFIlter                                         | UUID will be assigned if not used to lookup an existing person.                                                                           |
| .# ► Name ► UUID Sender                                             | Birthdate mm/dd/yyyy 🚟 Gender 🔿 Male 🔿 Female                                                                                             |
|                                                                     | Proof of Birth                                                                                                    |
| Page 1 of 0 ** ** 0 Player Pool                                     |                                                                                                    |
|                                                                     | Email                                                                                                    |
|                                                                     |                                                                                                    |
|                                                                     | Mailing Address                                                                                                    |
| © 2018 NY State West Youth Soccer Association. All rights reserved. | Country United States                                                                                                    |
| © 2018 Demosphere international, Inc. All rights reserved.          | Address P.O. Box 136 City Painted Post                                                                                                    |
|                                                                     | State ZIP 14870                                                                                                    |
|                                                                     |                                                                                                    |

#### How do I set the US Soccer NDC responses for players for the ITC process?

The US Soccer National Data Center is the new centralized database of all soccer players in the United States. All US Soccer members must submit their player registration data to US Soccer in order to obtain each player's US Soccer ID number, FIFA ID number, and International Transfer Clearance (ITC).

1. Step 1: Click on the player's name to view the profile

| 0          |                                |              | 🛡 Help 🖍 Edit P | erson Info 🖉 Export PDF Forms 🐤 Return to Team |
|------------|--------------------------------|--------------|-----------------|------------------------------------------------|
| 🎽 Natikati | el Thomas-Eruham               |              |                 | Universal User ID:                             |
|            | Personal Info Club Team Player |              |                 |                                                |
|            | First Name:                    | Middle Name: | Last Name:      | A Household                                    |
|            | Birthdate: Dec 26, 2010        |              |                 |                                                |
|            | Gender: MALE                   |              |                 |                                                |
|            | Proof of Birth: YES            |              |                 |                                                |
|            | US Soccer Data: INCOMPLETE     |              |                 |                                                |

2. **Step 2**: Click Edit Person info, enter the NDC data and save

| 🥍 Edit Person                                    |                                 |  |
|--------------------------------------------------|---------------------------------|--|
|                                                  | Personal Information            |  |
| 2                                                | First Middle Last Name Name     |  |
|                                                  | Birthdate Gender • Male Female  |  |
|                                                  | Proof of Birth OYES   ONO Phone |  |
| Change Photo 🗟 Help                              |                                 |  |
| US Soccer NDC Data                               |                                 |  |
| Country of Birt                                  | •                               |  |
| Country of Citizenshi                            | •                               |  |
| Ever played sanctioned soco<br>outside of the US | O NO I O YES                    |  |
| Previous Club Countr                             | •                               |  |

3. **NOTE:** If you are a Demosphere Club, you should turn ON the collection of NDC data for your Programs during the public registration process so this data will sync automatically to the NYSW system

| Edit Competition/P                                | rogram Information                                                                                                    | ×           |
|---------------------------------------------------|----------------------------------------------------------------------------------------------------|-------------|
| Program/Competition Name:                         | Travel Soccer                                                                                                    |             |
| Sport:<br>Collect US Soccer Data:                 | Soccer ¢                                                                                                    |             |
| Team Type:<br>Accounting Code:<br>Current Season: | TRAVEL     Image: Constraint of the set of the set |             |
|                                                   | P Select Seasons to Delete                                                                                                    |             |
|                                                   |                                                                                                    | Save Cancel |

# How do I add team staff manually?

- 1. Step 1: Click on the Team Staff Pool tab.
- 2. Step 2: Click on the green Add Team Staff button on the right.
- 3. Step 3: Select the Active status, then add the team staff member's details and save.

| ream Starr is   | in Carthage     Seasonal Sco                                                                                                    | e Youth Soccer for the 2018-2019<br>cope.                                         |
|-----------------|----------------------------------------------------------------------------------------------------|-----------------------------------------------------------------------------------|
| 4ember Info     |                                                                                                    |                                                                                   |
|                 | UUID Lookup                                                                                                    |                                                                                   |
| 2               | First Name                                                                                                    |                                                                                   |
|                 | Middle Name                                                                                                    |                                                                                   |
| 🖍 Edit Photo    | Last Name                                                                                                    |                                                                                   |
|                 | 111.115 46.5                                                                                                    |                                                                                   |
|                 | UUID Wa                                                                                                    |                                                                                   |
|                 | UUID will be assigned if not used to                                                                                                    | to lookup an existing person.                                                     |
|                 | UUID will be assigned if not used to<br>Birthdate mm/dd/ywy                                                                                                 | <i>to lookup an existing person.</i>                                              |
|                 | UUID will be assigned if not used to<br>Birthdate mm/dd/ywy<br>Email                                                                                        | to lookup an existing person.<br>Gender () Male () Female<br>Phone                |
|                 | UUID will be assigned if not used to<br>Birthdate mm/dd/ywyy<br>Email<br>Coaching Licens ✓<br>Grassroots 4v4                                                | to lookup an existing person.  Gender Male Female  Phone  A                       |
| Nailing Address | UUID IID<br>UUID will be assigned if not used to<br>Birthdate mm/dd/yww<br>Email<br>Coaching Licens ✓<br>Grassroots 9v5<br>Grassroots 9v5<br>Grassroots 9v5 | to lookup an existing person.<br>Gender Male Female<br>Phone<br>4<br>7<br>9<br>/1 |

NOTE: When adding players and team staff members manually, you have the option to look up an existing person from within the Demosphere system by entering their UUID (unique universal ID) or by entering their unique email address.

#### How do I add/edit/remove Club Admins?

- 1. Step 1: Click on the Club Official tab.
- 2. Step 2: Click on the green Add Club Official button on the right to add new Admins
  - a. Or, click the blue pencil to edit an existing Admin
  - b. Or, click the red trash can to **delete** an existing Admin
- 3. Step 3. Enter the name, email, role, etc.
- 4. **Step 4**. Check the Club Admin Permissions if you want to grant login access to this user to your Club's data in the NYSW system
- 5. **Step 5**. Check the Club Invoice Permissions if you wish for this user to receive Club invoices and view Club invoices from NYSW.

| lember Info   |                        |                          |  |
|---------------|------------------------|--------------------------|--|
|               | UUID Lookup            |                          |  |
| ?             | First Name             | Middle Name              |  |
|               | Last Name              | Role 🔶                   |  |
| / Edit Pho    | Club Admin Permissions | Club Invoice Permissions |  |
|               | Birthdate mm/dd/yyyy   | 📷 Gender 🔿 Male 🔿 Female |  |
|               | Email                  | Phone                    |  |
| Aailing Addre | \$\$                   |                          |  |
| Country Uni   | ed States 🗘            |                          |  |
| Address       |                        | City                     |  |
|               |                        | State ZIP                |  |

**Note:** If you grant a user Club Admin Permission or Club Invoice Permission they will receive the email below from the address noreply@demosphere.com.

| p-reply@demosp V To:                                                                                    | 7/2/18, 9:22 AM ♀ <\>                                              |
|----------------------------------------------------------------------------------------------------|--------------------------------------------------------------------|
|                                                                                                    |                                                                    |
| Hallo                                                                                                   |                                                                    |
| Hello ,                                                                                                 |                                                                    |
| Your have been granted administrative rights for club<br>To access your account to re<br>here to login. | invoicing from <b>'</b><br>eview permissions, you can <u>click</u> |
| If you want to setup a new password, please click the the following URL into your web browser:          | e following button or copy/paste                                   |
| Reset Password                                                                                          |                                                                    |
| Production design for the                                                                               |                                                                    |
| For security reasons, this password link will expire in have to submit a reset password request.        | 24 hours. After that you will                                      |
| Thank you!                                                                                              |                                                                    |
| If you have any issues with the login process, please                                                   | contact your administrator at                                      |
|                                                                                                    | -                                                                  |
| This email was sent to replie not want to receive emails from                                           | s to this will not be read. If you do contact us <u>here</u> .     |
| Powered by Demosphere                                                                                   | Ð                                                                  |

## How do I view my Club invoices?

- 1. Step 1: Click the Invoices tab.
- 2. Step 2: Invoices will appear in the data grid for you to view.
  - a. Note: Monthly invoices will be sent starting 10/1/18

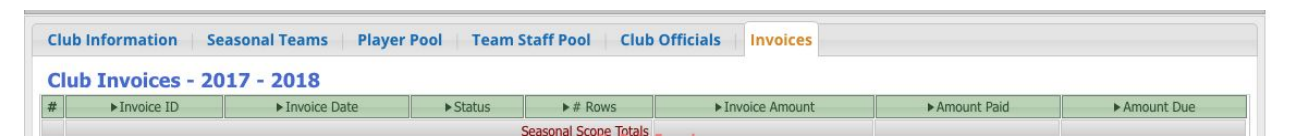

#### How do I print passes and rosters?

1. Step 1: Click the Seasonal Teams tab and select the team you want to print

| Cl  | Club Information   Seasonal Teams   Player Pool   Team Staff Pool |                              |             |      |          |   |  |  |
|-----|-------------------------------------------------------------------|------------------------------|-------------|------|----------|---|--|--|
| Se  | Seasonal Teams (Vearch                                            |                              |             |      |          |   |  |  |
| #   | ► Universal ID                                                    | ► Team Name                  | ▶Туре       | ►Age | ► Gender | 1 |  |  |
| 1.  | T693-002142 59                                                    | Buffalo Girls 2010 Blue Team | COMPETITIVE | U8   | Girls    |   |  |  |
| 2.  | T694-002144-05                                                    | Buffalo Girls 2009 Blue Team | COMPETITIVE | U9   | Girls    |   |  |  |
| 3.  | T692-002144-05                                                    | Buffalo Girls 2008 Blue Team | COMPETITIVE | U10  | Girls    |   |  |  |
| 4.  | T690-002144-05                                                    | Buffalo Girls 2007 Blue Team | COMPETITIVE | U11  | Girls    |   |  |  |
| 5.  | T698-002144-05                                                    | Buffalo Girls 2006 Blue Team | COMPETITIVE | U12  | Girls    |   |  |  |
| 6.  | T694-002144-15                                                    | Buffalo Girls 2004 Blue Team | COMPETITIVE | U14  | Girls    |   |  |  |
| 7.  | T696-002144-15                                                    | Buffalo Girls 2005 Blue Team | COMPETITIVE | U13  | Girls    |   |  |  |
| 8.  | T692-002144-15                                                    | Buffalo Girls 2003 Blue Team | COMPETITIVE | U15  | Girls    |   |  |  |
| 9.  | T698-002144-15                                                    | Buffalo Girls 2001 Blue Team | COMPETITIVE | U17  | Girls    |   |  |  |
| 10. | T695-002144-15                                                    | Buffalo Girls 2000 Blue Team | COMPETITIVE | U18  | Girls    |   |  |  |

2. **Step 2**: Click the Manage Team Documents button and select what you wish to print. The system will generate a PDF which you can print and/or download.

| -                                 |                                      | 🖗 Help      | ් Manage Team Documents | 🖍 Edit Seasona |
|-----------------------------------|--------------------------------------|-------------|-------------------------|----------------|
| Buffalo Girls 2007 Bl             | ue Team                              |             |                         | U11 Girls      |
| Seasonal Team Player Transactions | Staff Transactions Team History      |             |                         |                |
| BUFFALO GIRLS 2007 BLUE TEAM      | Export PDF Forms for Seasona         | l Tean      | 1                       | × Unive        |
| Team Staff                        | Select a PDF Form Document to Export |             |                         | 🖗 Help         |
| # Name                            | Player Passo                         | es          |                         |                |
| Page 1 of <b>0 (P)</b> 0 Team S   | taff                                 | ter<br>ster | Export Cancel           |                |
|                                   |                                      |             |                         |                |

- 3. **NOTE:** there are workflow rules in place that are required for passes and official rosters to be printed:
  - a. Player Passes: Players must have a photo and their Proof of Birth must be verified and set to "Yes". If you are a Demosphere Club, your player photos and Proof of Birth statuses will sync to NYSW.

- i. If you need to add photos or proof of birth statuses for your players, click on the player to upload their photo and edit their POB status.
- b. **Official Rosters:** There are various roster rules in place, depending on the team type and age group. If your team or players violate any of NYSW's rules, the player will be highlighted in red and they will not print on the official roster. Hover over the warning symbol to see which rule is being violated:

| <b>N</b>                              | 20020               |                                                                                                    |                                                                                                    | C Maip                                                                   | nage ream Documer |                                                                                                    |                                                                                                    |        |
|---------------------------------------|---------------------|----------------------------------------------------------------------------------------------------|----------------------------------------------------------------------------------------------------|--------------------------------------------------------------------------|-------------------|----------------------------------------------------------------------------------------------------|----------------------------------------------------------------------------------------------------|--------|
| 🦉 U9 Boys - Orang                     | ge                  |                                                                                                    |                                                                                                    |                                                                          |                   | U9 Boys RE                                                                                                    | CREATIONAL   2                                                                                                    | 2018   |
| sonal Team Player Trans               | sactions Staff Tran | nsactions Team                                                                                           | History                                                                                                    |                                                                          |                   |                                                                                                    |                                                                                                    |        |
| U9 BOYS - ORANGE is <mark>SYNC</mark> | TED                 |                                                                                                    |                                                                                                    |                                                                          |                   | Univer                                                                                                    | sal ID: T697-002                                                                                                    | 800-   |
| am Staff                              |                     |                                                                                                    |                                                                                                    |                                                                          |                   | 🖲 Help                                                                                                    | + Add Team Staff fro                                                                                                    | om Cl  |
| ▶ Name                                |                     | ►UUID                                                                                                    | ▶ Role                                                                                                    | ▶ Sta                                                                    | tus               | ▶ Phone                                                                                                    | ► Type                                                                                                    |        |
| andreast jacobs                       | THE OWNER AND       |                                                                                                    | Coach                                                                                                    |                                                                          |                   |                                                                                                    | STAFF                                                                                                    |        |
| am Roster                             |                     |                                                                                                    |                                                                                                    |                                                                          |                   | 🛡 Help                                                                                                    | + Add Player fro                                                                                                    | om Cli |
| am Roster                             | 1                   |                                                                                                    | 11                                                                                                    | 1                                                                        | 16                | 🛡 Help                                                                                                    | + Add Player fre                                                                                                    | om Cli |
| am Roster<br>► Name                   |                     | ► UUID                                                                                                   | ► Birthdate                                                                                                    | ► Gender                                                                 | ► Number          | ♥ Help ► Added 08/02/2018                                                                                                    | Add Player fro     Status     SYNCED                                                                                                    | om Cl  |
| am Roster<br>▶Name                    | A                   | ►UUID                                                                                                    | <ul> <li>▶ Birthdate</li> <li>02/16/2010</li> <li>12/26/2010</li> </ul>                                                                                                    | ► Gender<br>MALE<br>MALE                                                 | ▶ Number          | ♥ Help ► Added 08/02/2018 08/02/2018                                                                                                    |                                                                                                    | om Cli |
| am Roster<br>▶Name                    | <b>A</b>            | ►UUID                                                                                                    | <ul> <li>▶ Birthdate</li> <li>02/16/2010</li> <li>12/26/2010</li> <li>05/07/2010</li> </ul>                                                                                                    | ► Gender<br>MALE<br>MALE<br>MALE                                         | ▶ Number          | <ul> <li>♥ Help</li> <li>▶ Added</li> <li>08/02/2018</li> <li>08/02/2018</li> <li>08/02/2018</li> </ul>                                                                                                    | Add Player fro<br>► Status<br>SYNCED<br>SYNCED<br>SYNCED                                                                                                    | om Cli |
| am Roster<br>►Name                    | A                   | ►UUID                                                                                                    | ► Birthdate<br>02/16/2010<br>12/26/2010<br>05/07/2010<br>12/21/2010                                                                                                    | ►Gender<br>MALE<br>MALE<br>MALE<br>MALE                                  | ▶ Number          | <ul> <li>♥ Help</li> <li>▶ Added</li> <li>08/02/2018</li> <li>08/02/2018</li> <li>08/02/2018</li> <li>08/02/2018</li> <li>08/02/2018</li> </ul>                                                                                                    | Add Player from     Status     SYNCED     SYNCED     SYNCED     SYNCED     SYNCED                                                                                                    | om Cl  |
| am Roster<br>►Name                    | <b>A</b>            | ►UUID                                                                                                    | <ul> <li>▶ Birthdate</li> <li>02/16/2010</li> <li>12/26/2010</li> <li>05/07/2010</li> <li>12/21/2010</li> <li>06/10/2010</li> </ul>                                                                                 | ► Gender<br>MALE<br>MALE<br>MALE<br>MALE<br>MALE                         | ► Number          | <ul> <li>♥ Help</li> <li>▶ Added</li> <li>08/02/2018</li> <li>08/02/2018</li> <li>08/02/2018</li> <li>08/02/2018</li> <li>08/02/2018</li> </ul>                                                                                                    | Add Player fro<br>Status<br>SYNCED<br>SYNCED<br>SYNCED<br>SYNCED<br>SYNCED                                                                                                    |        |
| am Roster<br>▶Name                    | <b>A</b>            | JIUU∢                                                                                                    | <ul> <li>▶ Birthdate</li> <li>02/16/2010</li> <li>12/26/2010</li> <li>05/07/2010</li> <li>12/21/2010</li> <li>06/10/2010</li> <li>05/10/2010</li> </ul>                                                             | ► Gender<br>MALE<br>MALE<br>MALE<br>MALE<br>MALE<br>MALE                 | ► Number          | <ul> <li>♥ Help</li> <li>▶ Added</li> <li>08/02/2018</li> <li>08/02/2018</li> <li>08/02/2018</li> <li>08/02/2018</li> <li>08/02/2018</li> <li>08/02/2018</li> </ul>                                                                                                    | Add Player from     Status     SYNCED     SYNCED     SYNCED     SYNCED     SYNCED     SYNCED     SYNCED                                                                                                    |        |
| Am Roster<br>► Name                   | <b>A</b>            | ►UUID                                                                                                    | <ul> <li>▶ Birthdate</li> <li>02/16/2010</li> <li>12/26/2010</li> <li>05/07/2010</li> <li>12/21/2010</li> <li>06/10/2010</li> <li>05/10/2010</li> <li>05/10/2010</li> <li>05/10/2010</li> <li>05/10/2010</li> </ul> | ► Gender<br>MALE<br>MALE<br>MALE<br>MALE<br>MALE<br>MALE                 | ► Number          | <ul> <li>♥ Help</li> <li>▶ Added</li> <li>08/02/2018</li> <li>08/02/2018</li> <li>08/02/2018</li> <li>08/02/2018</li> <li>08/02/2018</li> <li>08/02/2018</li> <li>08/02/2018</li> </ul>                                                                                                    | Add Player fro     Status     SYNCED     SYNCED     SYNCED     SYNCED     SYNCED     SYNCED     SYNCED     SYNCED     SYNCED                                                                                                    |        |
| am Roster<br>▶Name                    | <b>A</b>            | ►UUID                                                                                                    | <ul> <li>▶ Birthdate</li> <li>02/16/2010</li> <li>12/26/2010</li> <li>05/07/2010</li> <li>12/21/2010</li> <li>06/10/2010</li> <li>05/11/2010</li> <li>05/12/2010</li> <li>03/16/2010</li> </ul>                     | ► Gender<br>MALE<br>MALE<br>MALE<br>MALE<br>MALE<br>MALE<br>MALE         | ► Number          | <ul> <li>♥ Help</li> <li>▶ Added</li> <li>08/02/2018</li> <li>08/02/2018</li> <li>08/02/2018</li> <li>08/02/2018</li> <li>08/02/2018</li> <li>08/02/2018</li> <li>08/02/2018</li> <li>08/02/2018</li> </ul>                                                                                                    | Add Player fro     Status     SYNCED     SYNCED     SYNCED     SYNCED     SYNCED     SYNCED     SYNCED     SYNCED     SYNCED     SYNCED                                                                                                    |        |
| Am Roster<br>► Name                   |                     | ►UUID                                                                                                    | <ul> <li>▶ Birthdate</li> <li>02/16/2010</li> <li>12/26/2010</li> <li>05/07/2010</li> <li>12/21/2010</li> <li>06/10/2010</li> <li>05/10/2010</li> <li>04/27/2010</li> <li>03/16/2010</li> <li>07/07/2010</li> </ul> | ► Gender<br>MALE<br>MALE<br>MALE<br>MALE<br>MALE<br>MALE<br>MALE<br>MALE | ▶ Number          | <ul> <li>♥ Help</li> <li>▶ Added</li> <li>08/02/2018</li> <li>08/02/2018</li> <li>08/02/2018</li> <li>08/02/2018</li> <li>08/02/2018</li> <li>08/02/2018</li> <li>08/02/2018</li> <li>08/02/2018</li> <li>08/02/2018</li> <li>08/02/2018</li> </ul>                                                                                                    | Add Player fro<br>Status     SYNCED     SYNCED     SYNCED     SYNCED     SYNCED     SYNCED     SYNCED     SYNCED     SYNCED     SYNCED                                                                                                    |        |
| Am Roster<br>► Name                   |                     | ► UUID                                                                                                   | ▶ Birthdate<br>02/16/2010<br>12/26/2010<br>05/07/2010<br>12/21/2010<br>05/10/2010<br>05/10/2010<br>03/16/2010<br>07/07/2010<br>07/07/2010                                                                           | ► Gender<br>MALE<br>MALE<br>MALE<br>MALE<br>MALE<br>MALE<br>MALE<br>MALE | ▶ Number          | <ul> <li>♥ Help</li> <li>▶ Added</li> <li>08/02/2018</li> <li>08/02/2018</li> </ul>                                                                                                    | Add Player fro<br>Status     SYNCED     SYNCED     SYNCED     SYNCED     SYNCED     SYNCED     SYNCED     SYNCED     SYNCED     SYNCED     SYNCED     SYNCED     SYNCED                                                                                                    |        |
| am Roster                             |                     | ► UUID                                                                                                   | ▶ Birthdate<br>02/16/2010<br>12/26/2010<br>05/07/2010<br>12/21/2010<br>06/10/2010<br>05/16/2010<br>03/16/2010<br>07/07/2010<br>1/24/2010<br>1/04/2010                                                               | ►Gender<br>MALE<br>MALE<br>MALE<br>MALE<br>MALE<br>MALE<br>MALE<br>MALE  | ► Number          | <ul> <li>Help</li> <li>Added</li> <li>08/02/2018</li> <li>08/02/2018</li> <li>08/15/2018</li> </ul> | Add Player from the status     SYNCED     SYNCED |        |
| am Roster<br>Name                     |                     | ► UUID<br>UUID<br>member breaks the followin<br>ude Players from Roster F<br>ub Player Proof of Birth is | ▶ Birthdate<br>02/16/2010<br>12/26/2010<br>05/07/2010<br>12/21/2010<br>06/10/2010<br>05/11/2010<br>05/11/2010<br>03/16/2010<br>07/07/2010<br>1/24/2010<br>mms<br>1/04/2010                                          | ► Gender<br>MALE<br>MALE<br>MALE<br>MALE<br>MALE<br>MALE<br>MALE<br>MALE | ► Number          | <ul> <li>♥ Help</li> <li>▶ Added</li> <li>08/02/2018</li> <li>08/02/2018</li> <li>08/02/2018</li> <li>08/02/2018</li> <li>08/02/2018</li> <li>08/02/2018</li> <li>08/02/2018</li> <li>08/02/2018</li> <li>08/02/2018</li> <li>08/02/2018</li> <li>08/02/2018</li> <li>08/02/2018</li> <li>08/02/2018</li> <li>08/15/2018</li> <li>08/15/2018</li> </ul>                                                                                                    | Add Player from     Status     SYNCED     SYNCED     SYNCED     SYNCED     SYNCED     SYNCED     SYNCED     SYNCED     SYNCED     SYNCED     SYNCED     SYNCED     SYNCED     SYNCED     SYNCED     SYNCED     SYNCED                                                                                                    |        |
| am Roster<br>Name                     |                     | ► UUID                                                                                                   | ▶ Birthdate<br>02/16/2010<br>12/26/2010<br>05/07/2010<br>12/21/2010<br>06/10/2010<br>05/10/2010<br>03/16/2010<br>07/07/2010<br>1/24/2010<br>1/24/2010<br>1/04/2010                                                  | ► Gender<br>MALE<br>MALE<br>MALE<br>MALE<br>MALE<br>MALE<br>MALE<br>MALE | ► Number          | <ul> <li>♥ Help</li> <li>▶ Added</li> <li>08/02/2018</li> <li>08/02/2018</li> <li>08/02/2018</li> <li>08/02/2018</li> <li>08/02/2018</li> <li>08/02/2018</li> <li>08/02/2018</li> <li>08/02/2018</li> <li>08/02/2018</li> <li>08/02/2018</li> <li>08/02/2018</li> <li>08/02/2018</li> <li>08/02/2018</li> <li>08/15/2018</li> </ul>                                                                                                    | Add Player from     Status     SYNCED     SYNCED     SYNCED     SYNCED     SYNCED     SYNCED     SYNCED     SYNCED     SYNCED     SYNCED     SYNCED     SYNCED     SYNCED     SYNCED     SYNCED                                                                                                    |        |